# StatWorks/V5による直積法の解析事例

※この資料は、StatWorks/V5活用ガイドブックから一部を抜き出し、編集・加工したものです。本資料の内容は予告なく変更されるこ とがあります.

ある精密機器メーカーC社では、薄膜金属材料 Zの表面加工を行っています。今回は表面加工を開始してから5分 後の表面の「加工深さ」を特性値として、それをできるだけ小さくしたいと考えています. (できれば 90[μm]以下 にしたい). 制御因子は下記のAからHまでの 8 因子で,これをL18(2×3<sup>7</sup>)にわりつけて実験を行いたいと考え ています.

しかし場合によっては、劣化したエッチング液(旧)を使用することがあり、エッチング液の新旧は選べない状況 となっています.

| 因子種類   | 因子記号 | 因子名       | 第1水準        | 第2水準        | 第3水準        |
|--------|------|-----------|-------------|-------------|-------------|
| 内側因子   | А    | アルミ配線工程有無 | 有           | 無           | —           |
| (制御因子) | В    | 薬剤 B 割合   | 10%         | 15%         | 20%         |
|        | С    | 薬剤 C 割合   | 5%          | 8%          | 10%         |
|        | D    | レジストベーク温度 | 100度        | 120 度       | 150 度       |
|        | Е    | エッチング液温度  | 20 度        | 25 度        | 30 度        |
|        | F    | 薬剤 F 濃度   | 20%         | 30%         | 40%         |
|        | G    | 薬剤 G 濃度   | 10%         | 20%         | 30%         |
|        | Н    | シート抵抗値    | $100\Omega$ | $125\Omega$ | $140\Omega$ |
| 外側因子   | Ι    | エッチング液の新旧 | エッチング液      | エッチング液      | —           |
| (誤差因子) |      |           | (新)         | (旧)         |             |

|          | 1 | 2 | 3 | 4 | <b>5</b> | 6            | 7 | 8 | Ι         |           |
|----------|---|---|---|---|----------|--------------|---|---|-----------|-----------|
| No       | А | В | С | D | Е        | $\mathbf{F}$ | G | Н | エッチング液(新) | エッチング液(旧) |
| 1        | 1 | 1 | 1 | 1 | 1        | 1            | 1 | 1 | 170.8     | 217.9     |
| 2        | 1 | 1 | 2 | 2 | 2        | 2            | 2 | 2 | 130.2     | 196.6     |
| 3        | 1 | 1 | 3 | 3 | 3        | 3            | 3 | 3 | 129.5     | 137.3     |
| 4        | 1 | 2 | 1 | 1 | 2        | 2            | 3 | 3 | 100.0     | 159.9     |
| <b>5</b> | 1 | 2 | 2 | 2 | 3        | 3            | 1 | 1 | 99.3      | 118.2     |
| 6        | 1 | 2 | 3 | 3 | 1        | 1            | 2 | 2 | 179.5     | 293.4     |
| 7        | 1 | 3 | 1 | 2 | 1        | 3            | 2 | 3 | 168.8     | 243.5     |
| 8        | 1 | 3 | 2 | 3 | 2        | 1            | 3 | 1 | 123.0     | 181.8     |
| 9        | 1 | 3 | 3 | 1 | 3        | 2            | 1 | 2 | 94.2      | 107.0     |
| 10       | 2 | 1 | 1 | 3 | 3        | 2            | 2 | 1 | 58.0      | 66.0      |
| 11       | 2 | 1 | 2 | 1 | 1        | 3            | 3 | 2 | 166.3     | 237.1     |
| 12       | 2 | 1 | 3 | 2 | 2        | 1            | 1 | 3 | 99.3      | 175.0     |
| 13       | 2 | 2 | 1 | 2 | 3        | 1            | 3 | 2 | 71.4      | 77.3      |
| 14       | 2 | 2 | 2 | 3 | 1        | 2            | 1 | 3 | 165.9     | 270.6     |
| 15       | 2 | 2 | 3 | 1 | 2        | 3            | 2 | 1 | 109.7     | 170.6     |
| 16       | 2 | 3 | 1 | 3 | 2        | 3            | 1 | 2 | 70.0      | 162.4     |
| 17       | 2 | 3 | 2 | 1 | 3        | 1            | 2 | 3 | 60.9      | 66.9      |
| 18       | 2 | 3 | 3 | 2 | 1        | 2            | 3 | 1 | 163.6     | 264.9     |

実験データ

以上の情報をもとに、エッチング液の新旧の影響を受けにくく、加工深さを小さくするような最適条件を求めます.

参考文献:棟近雅彦監修,山田秀,立林和夫,吉野睦著(2012):「パラメータ設計・応答曲面法・ロバスト最適化入門」, 日科技連出版社 ※説明用にデータを加工しています.

本事例のサンプルデータを読み 込みます.

1列目(サンプル名)には内側因 子のわりつけ情報,2~9列目(質 的変数)には内側因子の水準,10 列目と11列目(量的変数)には, エッチング液(新),エッチング 液(旧)それぞれを使った時の加 工深さのデータが入っています.

|              | JUSE Package Software - [1:薄膜金属材料の表面加工深さ(直積法) [M91_0101_薄膜金属材料の表面加工深さ(直積法).SW5]] |                                  |                                                                   |       |                                        |          |                               |                                   |        |                                                                                                    |                                                                                                    |                         |                       |
|--------------|----------------------------------------------------------------------------------|----------------------------------|-------------------------------------------------------------------|-------|----------------------------------------|----------|-------------------------------|-----------------------------------|--------|----------------------------------------------------------------------------------------------------|----------------------------------------------------------------------------------------------------|-------------------------|-----------------------|
| ワークシー        | -ト 手法選択                                                                          | そ 解析                             | 装飾                                                                |       |                                        |          |                               |                                   |        |                                                                                                    |                                                                                                    |                         |                       |
| び<br>服<br>入力 | 保存 印刷 出力                                                                         | □aコピー →<br>■點付<br>よ切取<br>クリップボード | <ul> <li>変数一括</li> <li>変数属性</li> <li>量的変積</li> <li>変数情</li> </ul> |       | 新入・21、20<br>削除・01、10<br>注換・21、02<br>編集 | 33       | 2↓ 範囲 角<br>A↓ 欠測 角<br>M→ 検索 d | ¥析対象デー、<br>¥析対象<br>▲ ジャンフ°<br>データ |        | □□□1 <sup>0</sup> ティ<br>2000 ティ<br>2000 ティ<br>2000 ティ<br>2000 ティ<br>2000 ティ<br>2000 ティ<br>2000 ティ<br>2000 ティ<br>2000 ティ<br>2000 ティ<br>2000 ティ | <ul> <li>図</li> <li>団</li> <li>全</li> <li>団</li> <li>ゴ</li> <li>ゴ</li> <li>ジ</li> <li>マ</li> <li>ジ</li> <li>ジ</li></ul> | )へル<br>)製品<br>りトピ<br>へル | プ -<br>品 -<br>ック<br>プ |
|              | • 51                                                                             | ● <b>C</b> 2                     | • C3                                                              | • C 4 | • 05                                   | • C6     | • C7                          | • C8                              | • • •  | • N10                                                                                                    | • N11                                                                                                    | Ī.                      | 1                     |
|              | 内側わりつけ                                                                           | 刀に配線                             | 藻剤B割合                                                             | 藻剤(割合 | レジストペーク温度                              | エッチング液温度 | 薬剤F濃度                         | 薬剤G濃度                             | シト抵抗値  | エッチング液(新)                                                                                                    | エッチング 液(日)                                                                                                    | 1                       |                       |
| •1           | A                                                                                | 有                                | 10%                                                               | 5%    | 100度                                   | 20度      | 20%                           | 10%                               | 100Ω   | 170.8                                                                                                    | 217.9                                                                                                    | Ĵ.                      |                       |
| •2           | В                                                                                | 有                                | 10%                                                               | 8%    | 120度                                   | 25度      | 30%                           | 20%                               | 125Ω   | 130.2                                                                                                    | 196.6                                                                                                    | j i                     |                       |
| •3           | C                                                                                | 有                                | 10%                                                               | 10%   | 150度                                   | 30度      | 40%                           | 30%                               | 140Ω   | 129.5                                                                                                    | 137.3                                                                                                    | J .                     |                       |
| • 4          | D                                                                                | 有                                | 15%                                                               | 5%    | 100度                                   | 25度      | 30%                           | 30%                               | 140 Ω  | 100.0                                                                                                    | 159.9                                                                                                    | J                       |                       |
| •5           | E                                                                                | 有                                | 15%                                                               | 8%    | 120度                                   | 30度      | 40%                           | 10%                               | 100 \Q | 99.3                                                                                                    | 118.2                                                                                                    | 1                       |                       |
| •6           | F                                                                                | 有                                | 15%                                                               | 10%   | 150度                                   | 20度      | 20%                           | 20%                               | 125Ω   | 179.5                                                                                                    | 293.4                                                                                                    | F.                      |                       |
| •7           | G                                                                                | 有                                | 20%                                                               | 5%    | 120度                                   | 20度      | 40%                           | 20%                               | 140 \Q | 168.8                                                                                                    | 243.5                                                                                                    | 1                       |                       |
| •8           | H                                                                                | 有                                | 20%                                                               | 8%    | 150度                                   | 25度      | 20%                           | 30%                               | 100 \Q | 123.0                                                                                                    | 181.8                                                                                                    | 1                       |                       |
| •9           |                                                                                  | 有                                | 20%                                                               | 10%   | 100度                                   | 30度      | 30%                           | 10%                               | 125 \Q | 94.2                                                                                                    | 107.0                                                                                                    | I.                      |                       |
| • 10         |                                                                                  | 無                                | 10%                                                               | 5%    | 150度                                   | 30度      | 30%                           | 20%                               | 100 \Q | 58.0                                                                                                    | 66.0                                                                                                    | I.                      |                       |
| •11          |                                                                                  | 無                                | 10%                                                               | 8%    | 100度                                   | 20度      | 40%                           | 30%                               | 125 \Q | 166.3                                                                                                    | 237.1                                                                                                    |                         |                       |
| • 12         |                                                                                  | 無                                | 10%                                                               | 10%   | 120度                                   | 25度      | 20%                           | 10%                               | 140 Ω  | 99.3                                                                                                    | 175.0                                                                                                    | μŢ                      |                       |
| •13          |                                                                                  | 無                                | 15%                                                               | 5%    | 120度                                   | 30度      | 20%                           | 30%                               | 125 \Q | 71.4                                                                                                    | 77.3                                                                                                    | )                       |                       |
| •14          |                                                                                  | 無                                | 15%                                                               | 8%    | 150度                                   | 20度      | 30%                           | 10%                               | 140 Ω  | 165.9                                                                                                    | 270.6                                                                                                    | j]                      |                       |
| • 15         |                                                                                  | 無                                | 15%                                                               | 10%   | 100度                                   | 25度      | 40%                           | 20%                               | 100 Ω  | 109.7                                                                                                    | 170.6                                                                                                    | j]                      |                       |
| • 16         |                                                                                  | 無                                | 20%                                                               | 5%    | 150度                                   | 25度      | 40%                           | 10%                               | 125 Ω  | 70.0                                                                                                    | 162.4                                                                                                    | F.                      |                       |
| •17          |                                                                                  | 無                                | 20%                                                               | 8%    | 100度                                   | 30度      | 20%                           | 20%                               | 140Ω   | 60.9                                                                                                    | 66.9                                                                                                    | μŢ                      |                       |
| •18          |                                                                                  | 無                                | 20%                                                               | 10%   | 120度                                   | 20度      | 30%                           | 30%                               | 100 \Q | 163.6                                                                                                    | 264.9                                                                                                    | - L                     | <                     |
| • 11 4 •     | ▶ 漢朕金屬材料                                                                         | 目の表面加工業                          | ₹ð(                                                               |       |                                        | ( <      |                               |                                   |        |                                                                                                    |                                                                                                    | >                       |                       |
| V7°1         |                                                                                  |                                  |                                                                   |       |                                        |          |                               |                                   |        |                                                                                                    |                                                                                                    |                         |                       |

手順2

メニューから「手法選択」-「実験計画法」-「直積法」を選択します.

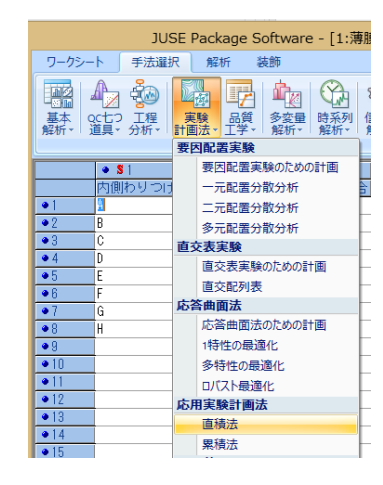

### 手順3

ここでは予めワークシート上にデータを入力しているため、
 「ワークシート上のデータを分析」をクリックします。
 一方、もし Excel 上等にデータがある場合は「外部データを分析」
 を選択します。

#### 直積法

ワークシート上のデータを分析 まずデータ・実験条件が入力されたワークシート上の変数を 指定します.

外部データを分析

キャンセル ヘルプ

まず計画に関する各種設定を行います. 実験計画表が出力されますので,その実験計画表上で データの入力を行って下さい.

### 手順4

「変数の指定」ダイアログで、特性値に「エッチング液(新)」と「エッチング液(旧)」、実験条件に「アルミ配線」から「シート抵抗値」までの内側 因子 7 つ、そして、わりつけとして既にわりつけ情報が入力されている 「内側わりつけ」を指定して次に進みます.

| -特性値   |       |        |            |     |
|--------|-------|--------|------------|-----|
|        | 全 N:  | 1~1000 | 18         |     |
| >      | 種別    | No.    | 変数名        | 変換  |
| 選択     | N     | 10     | エッチンクド夜(新) | N10 |
| 実験条件   |       |        |            |     |
| XXXX11 | 全 C:I | 63個まで  | (省略可)      |     |
|        |       |        |            |     |
| >      | 種別    | No.    | 変数名        | 変換  |
| 選択     | C     | 2      | アルミ配線      | C2  |
|        | C     | 3      | 薬剤B割合      | C3  |
|        | C     | 4      | 薬剤C割合      | C4  |
|        | C     | 5      | レジストベーク温度  | C5  |
|        | C     | 6      | エッチング液温度   | C6  |
| わりつけ   |       |        |            |     |
|        | 全 S:  | 21回まで  | (省略可)      |     |
| >      | 種別    | No.    | 変数名        | 変換  |
| 遥択     | S     | 1      | 内側わりつけ     | S1  |

「因子数・水準数の指定」ダイアログ では、まず内側実験回数が18で、外側 実験回数が2であることを確認します. また、内側因子の因子名や水準に間違いが ないかどうかを確認します.

さらに外側因子の因子数を「1」,水準 数を「2」にして,因子名を「エッチング液 新旧」とします.

|                                            | 因子数・水準数の指定                                 |                                                                                                    |                                                                      |                                            |  |  |  |  |  |  |  |  |  |
|--------------------------------------------|--------------------------------------------|----------------------------------------------------------------------------------------------------|----------------------------------------------------------------------|--------------------------------------------|--|--|--|--|--|--|--|--|--|
| - 内側因                                      | ]子<br>因子数: 8                               | ~                                                                                                    | 内側実験回数:                                                              | t:18 外側実験回数:2<br>外側因子<br>因子数:1 マ           |  |  |  |  |  |  |  |  |  |
| No<br>1<br>2<br>3<br>4<br>5<br>6<br>7<br>8 | 記号<br>A<br>B<br>C<br>D<br>E<br>F<br>G<br>H | 因子名           7ル酒記線           薬剤10割合           薬剤10割合           レジネハベ・ウ温度           レジネハベ・ウ温度           レチング液温度           薬剤10濃度           薬剤10濃度           薬剤10濃度           薬剤10濃度           薬剤10濃度           薬剤10濃度           シート抵抗値 | 水準数<br>2<br>3<br>3<br>3<br>3<br>3<br>3<br>3<br>3<br>3<br>3<br>3<br>3 | No 記号 因子名 <b>水準数</b><br>1 I I Jッヂング 液の新E 2 |  |  |  |  |  |  |  |  |  |
|                                            |                                            |                                                                                                    | <戻る                                                                  |                                            |  |  |  |  |  |  |  |  |  |

# 手順6

「計画種類の指定」ダイアログでは、内側計画が 直交配列表、外側計画が要因配置計画(繰り返し:なし) になっていることを確認して次へ進みます.

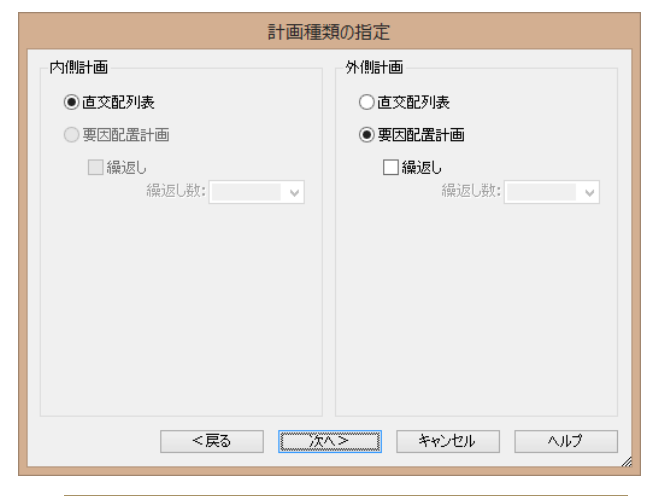

### 手順7

内側計画に直交配列表を用いているため、次に内側因子のわりつけ画面が表示されます.

L18(2<sup>1</sup>×3<sup>7</sup>)の直交配列表が選択されていますが, 正しくわりつけがされていることを確認した上で,次へ 進みます.

| わりつけ(内側因                                            | ]子)        |     |             |
|-----------------------------------------------------|------------|-----|-------------|
| 直交配列表: L18(2^1×3^7) 🗸 🗸                             |            |     |             |
| わりつけを因子記号で指定して下さい。<br>(主効果の例:A, 交互作用の例:AB, 誤差:(空白)) |            |     |             |
| 列番 わりつけ                                             | 記号         | 水準数 | 因子名         |
| 2 P                                                 | A          | 2   | アルミ配線       |
| 3 0                                                 | в          | 3   | 薬剤B割合       |
| 4 0                                                 | С          | 3   | 薬剤C割合       |
| 5 F                                                 | D          | 3   | レシ『ストヘ『一ク温度 |
| 6 F                                                 | E          | 3   | エッチンク液温度    |
| 7 G                                                 | F          | 3   | 薬剤F濃度       |
| 8 H                                                 | G          | 3   | 薬剤G濃度       |
|                                                     | н          | 3   | シート抵抗値      |
|                                                     |            |     |             |
|                                                     |            |     |             |
|                                                     |            |     |             |
|                                                     |            |     |             |
|                                                     |            |     |             |
|                                                     |            |     |             |
|                                                     |            |     |             |
| <戻る 次へ>                                             | <u>۴</u> 4 | シセル | ヘルプ         |

「実験データ」タブに、各実験の条件と、特性値が表示 されます.

次に,各因子の効果を視覚的に確認します. 画面上部の「データプロット」タブをクリックします.

|                                 | JUSE Package Software - [実験ナータ] |                                                                                                    |           |             |              |        |         |        |             |               |              |          |          |                         |          |
|---------------------------------|---------------------------------|----------------------------------------------------------------------------------------------------|-----------|-------------|--------------|--------|---------|--------|-------------|---------------|--------------|----------|----------|-------------------------|----------|
|                                 | ワークジ                            | シート                                                                                                    | 手法        | 選択          | 解析           | 装飾     | ħ       |        |             |               |              |          |          |                         | - = x    |
| ·                               | 🧉 保存                            | F - 10                                                                                                    | 0. 0.     |             | 2↓           | -      | 0 20 (- |        | _           |               |              | <u>ک</u> | <b>1</b> | 🔞 ヘルプ・                  |          |
| 1                               | 🖶 ED 16                         | I - 1                                                                                                    | 6.4 60.   |             | Z            | 为年初下了了 | · /· 1/ | 1      | 0           | <u> 12</u> 13 |              | *.0      |          | 6 製品 -                  |          |
|                                 | Do TP-                          | [                                                                                                    | n 🖓 🗸     |             | No.          | 変数再    | 指定      | 7*-5   | 貼付デ         | "-90リア 変数登    | 绿 オフ° ション 計画 | ,00      | - 3100 E | のトピック                   |          |
|                                 | 出力                              |                                                                                                    | 表示        |             | у <u>-</u> ト | 解析     | 支援      |        |             | 解析提           | 作            | 2,0      | ウィンドウ    | ヘルプ                     |          |
|                                 | -                               | <h< th=""><th>(二) 報告/</th><th>いたま</th><th>16</th><th>12/16</th><th>5</th><th>±#</th><th></th><th></th><th></th><th>_</th><th>📃 雅謨金屬材</th><th>料の表面加工業</th><th>「お道狭法</th></h<> | (二) 報告/   | いたま         | 16           | 12/16  | 5       | ±#     |             |               |              | _        | 📃 雅謨金屬材  | 料の表面加工業                 | 「お道狭法    |
|                                 | <del>, 2</del> 00               | -7                                                                                                    | 73 BA     | 10111111111 | n            | EVE IN | ,       | 12     |             |               |              |          | 白田 雅耕金   | 屬材料の表面加                 | 正深さ直     |
| 実験が う デーリア お計量 因子名・水準名 白唇 実験テータ |                                 |                                                                                                    |           |             |              |        |         |        |             |               | 後データ         |          |          |                         |          |
|                                 | 内側目                             | tim : Li                                                                                                    | 18(2°1×   | 817)        | 外側計          | 新 : 東内 | 的震計     | itti   |             |               |              | 1        | P 📬      | 実験71~2                  |          |
|                                 | 1 1110                          |                                                                                                    | 1         |             | 1            |        |         |        | Lites       | 111           | 19           | - 1      |          | 7°-27°D/h               |          |
|                                 | 初級                              | 1                                                                                                    | 2         | 3           | 4            | 5      | 6       | 7      | 8           | 11            | 12           |          |          | ◎ 統計堂                   |          |
|                                 | No                              | A:743                                                                                                    | -<br>B:遊話 | C:202       | D:1/9*       | E:1-7  | F:道道    | G:2022 | H:9-h       |               |              |          |          | ◎ 因子名·水                 | 準名       |
|                                 | 1                               | 有                                                                                                    | 10%       | 5%          | 100度         | 20度    | 20%     | 10%    | 100 \Q      | 170.8         | 217.9        |          | ÷        | 分散分析表                   |          |
|                                 | 2                               | 有                                                                                                    | 10%       | 8%          | 120度         | 25度    | 30%     | 20%    | 125 \       | 130.2         | 196.6        |          |          | - 9 万武万何き<br>推定値        | e        |
|                                 | 3                               | 有                                                                                                    | 10%       | 10%         | 150度         | 30度    | 40%     | 30%    | 140Ω        | 129.5         | 137.3        |          |          | - ● 推定値710:             | 1        |
|                                 | 4                               | 有                                                                                                    | 15%       | 5%          | 100度         | 25度    | 30%     | 30%    | $140\Omega$ | 100.0         | 159.9        |          |          | ● 推定値                   |          |
|                                 | 5                               | 有                                                                                                    | 15%       | 8%          | 120度         | 30度    | 40%     | 10%    | $100\Omega$ | 99.3          | 118.2        |          |          | 差の推定                    |          |
|                                 | 6                               | 有                                                                                                    | 15%       | 10%         | 150度         | 20度    | 20%     | 20%    | 125Ω        | 179.5         | 293.4        |          | ÷        | 残差                      |          |
|                                 | 7                               | 有                                                                                                    | 20%       | 5%          | 120度         | 20度    | 40%     | 20%    | 140 Ω       | 168.8         | 243.5        |          |          | - 9 残左一氏の<br>- 9 万根確定11 | t<br>Mat |
|                                 | 8                               | 有                                                                                                    | 20%       | 8%          | 150度         | 25度    | 20%     | 30%    | 100 Ω       | 123.0         | 181.8        |          |          | •                       |          |
|                                 | 9                               | 有                                                                                                    | 20%       | 10%         | 100度         | 30)度   | 30%     | 10%    | 125 \Q      | 94.2          | 107.0        |          |          |                         |          |
|                                 | 10                              | 羔                                                                                                    | 10%       | 5%          | 150度         | 30度    | 30%     | 20%    | 10052       | 58.0          | 66.U         |          |          |                         |          |
|                                 | 12                              | 羔                                                                                                    | 10%       | 0%<br>10W   | 100度         | 201夏   | 40%     | 3U%    | 1/2052      | 100.3         | 237.1        |          |          |                         |          |
|                                 | 12                              | 帝                                                                                                    | 169       | TU/6        | 1201度        | 20)夏   | 20/6    | 20%    | 1950        |               | 77.2         |          |          |                         |          |
|                                 | 14                              | 毎                                                                                                    | 15%       | 8%          | 150度         | 20度    | 30%     | 10%    | 1400        | 165.9         | 270.6        |          |          |                         |          |
|                                 | 15                              | 無                                                                                                    | 15%       | 10%         | 100度         | 25度    | 40%     | 20%    | 1000        | 109.7         | 170.6        |          |          |                         |          |
|                                 | 16                              | 無                                                                                                    | 20%       | 5%          | 150度         | 25度    | 40%     | 10%    | 125 \       | 70.0          | 162.4        |          |          |                         |          |
|                                 | 17                              | 無                                                                                                    | 20%       | 8%          | 100度         | 30度    | 20%     | 20%    | 140Ω        | 60.9          | 66.9         |          | <        |                         | >        |
|                                 | 18                              | 魚                                                                                                    | 20%       | 10%         | 120度         | 20度    | 30%     | 30%    | 100         | 163.6         | 264.9        |          |          |                         |          |
|                                 | 17° 1                           |                                                                                                    |           |             |              |        |         |        |             |               |              | -        |          |                         |          |
|                                 |                                 |                                                                                                    |           |             |              |        |         |        |             |               |              |          |          |                         |          |

# 手順9

「データプロット」タブでは、各因子の主効果や 交互作用を確認します. 例えば因子 E と I の要因効果図からは、E×I の線が平行でなく、E×I の交互作用が大きそ うに見えます.

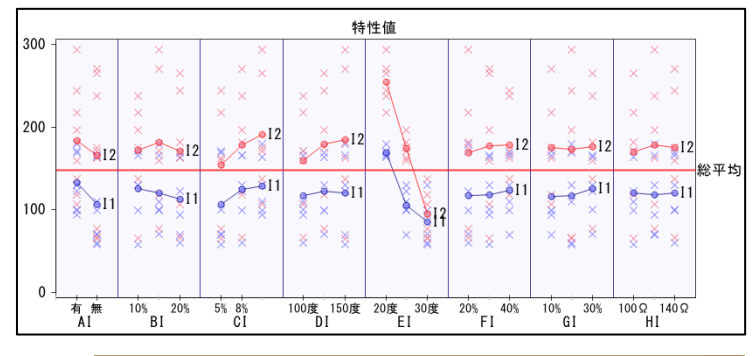

### 手順10

「因子名・水準名」タブでは、特性値の名称や、 因子名・水準名を変更することができます.

「特性名」を「加工深さ」,外側因子I(エッチング液の 新旧)の第1水準の名称を「新」,第2水準の名称を 「旧」に変更しておきます.

| JUSE Package Software - [因子名・水準名] - ロ                                  |                                                                                                    |     |     |                            |                            |                                                                 |         |                                                                                                    |                                                                                                    |                                    |   |
|------------------------------------------------------------------------|----------------------------------------------------------------------------------------------------|-----|-----|----------------------------|----------------------------|-----------------------------------------------------------------|---------|----------------------------------------------------------------------------------------------------|----------------------------------------------------------------------------------------------------|------------------------------------|---|
| ワークシ                                                                   | シート 手法                                                                                                    | 羅択  | 解析  | 装飾                         |                            |                                                                 |         |                                                                                                    |                                                                                                    | _ = = :                            | × |
| <ul> <li>保存</li> <li>申印場</li> <li>申回</li> <li>正</li> <li>出力</li> </ul> | ▼ *<br>■ *<br>■ *<br>■ *<br>■ *                                                                                                |     |     | 解析アト・ハ・イス<br>変数再指定<br>解析支援 | 40 22<br>特性名 因子:<br>貼付け 貼付 | <ul> <li>名</li> <li>名称</li> <li>け 自動付与</li> <li>解析操作</li> </ul> | 二〇一元に戻す | <ul> <li>□</li> <li>□</li> <li>□<th><ul> <li>・     <li>・     </li> <li>・     </li> <li>・      </li> <li>・      </li> <li>・      </li> <li>・     </li> <li>・      </li> <li>・      </li> <li>・      </li> <li>・     </li> <li>・      </li> <li>・       </li> <li>・      </li> <li>・       </li> <li>・       </li> <li>・      </li> <li>・      </li> <li>・      </li> <li>・       </li> </li></li></li></li></li></li></li></li></li></li></li></li></li></li></li></li></li></li></li></li></li></li></li></li></li></li></li></li></li></li></li></li></li></li></li></li></ul></th><th>1 -<br/>-<br/>-<br/>-</th><th></th></li></ul> | <ul> <li>・     <li>・     </li> <li>・     </li> <li>・      </li> <li>・      </li> <li>・      </li> <li>・     </li> <li>・      </li> <li>・      </li> <li>・      </li> <li>・     </li> <li>・      </li> <li>・       </li> <li>・      </li> <li>・       </li> <li>・       </li> <li>・      </li> <li>・      </li> <li>・      </li> <li>・       </li> </li></li></li></li></li></li></li></li></li></li></li></li></li></li></li></li></li></li></li></li></li></li></li></li></li></li></li></li></li></li></li></li></li></li></li></li></ul> | 1 -<br>-<br>-<br>-                 |   |
| 実験テ                                                                    | ·小 分散:                                                                                                    | 分析表 | 推   | 定值 残差                      | 1                          |                                                                 |         |                                                                                                    |                                                                                                    | 関連金属材料の表面加工深的直接<br>のためく見たりのも見たこです。 | 2 |
| 実験だい                                                                   | -ծ ÷°-ծ⊐°nk                                                                                                    | 統計量 | E E | 7-2・水准之                    |                            |                                                                 |         |                                                                                                    | <u></u>                                                                                                    | 四 滞映室漏行符の表面加工業での<br>               |   |
| No<br>1                                                                | 内酸計画:118(2*1×2*7) 外間計画:項回配量計画 ま 東回配量計画 ま 118(2*1×2*7) 外間計画:項回配量計画 ま 東海トッ<br>No <b>特性名</b> ままわっ<br>1 カロニ深さ 日子名・米客名<br>日 子名の(4)本 |     |     |                            |                            |                                                                 |         |                                                                                                    |                                                                                                    |                                    |   |
| No                                                                     |                                                                                                    | 水準数 | 記号  | 因子名                        | 第1水準                       | 第2水準                                                            | 第3;     | 水準                                                                                                    |                                                                                                    | 😑 🚾 推定値                            |   |
| 1                                                                      | 内側因子                                                                                                    | 2   | A   | アル:配線                      | 有                          | 無                                                               |         |                                                                                                    |                                                                                                    | ● 推定値7119ト                         |   |
| 2                                                                      |                                                                                                    | 3   | В   | 薬剤B割合                      | 10%                        | 15%                                                             | 20%     |                                                                                                    |                                                                                                    |                                    |   |
| 3                                                                      |                                                                                                    | 3   | С   | 薬剤(割合                      | 5%                         | 8%                                                              | 10%     |                                                                                                    |                                                                                                    | □ □                                |   |
| 4                                                                      |                                                                                                    | 3   | D   | レジストベーグ量                   | 100度                       | 120度                                                            | 150,    | 贲                                                                                                    |                                                                                                    | ● ● 務差一覧表                          |   |
| 5                                                                      |                                                                                                    | 3   | E   | Iッチング 液温胆                  | 20度                        | 25度                                                             | 30度     |                                                                                                    |                                                                                                    | ◎ 正規確率フ13ット                        |   |
| 6                                                                      |                                                                                                    | 3   | F   | 薬剤F濃度                      | 20%                        | 30%                                                             | 40%     |                                                                                                    |                                                                                                    |                                    |   |
| 7                                                                      |                                                                                                    | 3   | G   | 薬剤6濃度                      | 10%                        | 20%                                                             | 30%     |                                                                                                    |                                                                                                    |                                    |   |
| 8                                                                      |                                                                                                    | 3   | Н   | シート抵抗値                     | 100 \Q                     | 125Ω                                                            | 140     | Ω                                                                                                    |                                                                                                    |                                    |   |
| 9                                                                      | 外側因子                                                                                                    | 2   | I   | Iッチンク『液の業                  | 新                          | IB                                                              |         |                                                                                                    | <                                                                                                    |                                    | > |
| _                                                                      |                                                                                                    |     |     |                            |                            |                                                                 |         |                                                                                                    |                                                                                                    |                                    |   |
| 1 - 2 -                                                                |                                                                                                    |     |     |                            |                            |                                                                 |         |                                                                                                    |                                                                                                    |                                    |   |

#### 手順11

画面上部の「分散分析表」タブをクリックすると, 分散分析表の画面が表示されます.ここでは主効果や 交互作用のプーリングを行うことができます.

内側因子と外側因子の交互作用は、分散比が 2.0 以下 のA×I, B×I, C×I, F×I, G×I, H×Iをプーリング します. プーリングの方法は、プーリングしたい行を クリックし水色に反転した上で、「プーリング」ボタ ンを押します.

次に内側因子の主効果の B, F, G, H をプーリング します.

| No | 要因         | 平方和        | 自由度 | 分散        | 分散比     | 検定 | P値(上側) |
|----|------------|------------|-----|-----------|---------|----|--------|
| 1  | A:アル酒?線    | 4334.028   | 1   | 4334.028  | 22.636  | *  | 0.041  |
| 2  | B:薬剤B割合    | 521.602    | 2   | 260.801   | 1.362   |    | 0.423  |
| 3  | C:薬剤C割合    | 5626.569   | 2   | 2813.284  | 14.693  |    | 0.064  |
| 4  | D:レジストベーク  | 1483.887   | 2   | 741.944   | 3.875   |    | 0.205  |
| 5  | E:Iッチンク「液汁 | 89389.344  | 2   | 44694.672 | 233.432 | ** | 0.004  |
| 6  | F:薬剤F濃度    | 387.944    | 2   | 193.972   | 1.013   |    | 0.497  |
| 7  | G:薬剤G濃度    | 234.681    | 2   | 117.340   | 0.613   |    | 0.620  |
| 8  | H:シート抵抗値   | 81.496     | 2   | 40.748    | 0.213   |    | 0.825  |
| 9  | 1次誤差       | 382.936    | 2   | 191.468   | 1.543   |    | 0.393  |
| 10 | I:Iッチング液0  | 27005.444  | 1   | 27005.444 | 217.675 | ** | 0.005  |
| 11 | AI         | 118.810    | 1   | 118.810   | 0.958   |    | 0.431  |
| 12 | BI         | 363.162    | 2   | 181.581   | 1.464   |    | 0.406  |
| 13 | CI         | 297.982    | 2   | 148.991   | 1.201   |    | 0.454  |
| 14 | DI         | 709.057    | 2   | 354.529   | 2.858   |    | 0.259  |
| 15 | EI         | 9466.507   | 2   | 4733.254  | 38.152  | *  | 0.026  |
| 16 | FI         | 88.274     | 2   | 44.137    | 0.356   |    | 0.738  |
| 17 | GI         | 92.624     | 2   | 46.312    | 0.373   |    | 0.728  |
| 18 | HI         | 188.162    | 2   | 94.081    | 0.758   |    | 0.569  |
| 19 | 2次誤差       | 248.127    | 2   | 124.063   |         |    |        |
| 20 | 計          | 141020.636 | 35  |           |         |    |        |

さらに1次誤差の分散比も2.0以下のためプーリング を行います.

| No | 要因         | 平方和        | 自由度 | 分散        | 分散比     | 検定 | P値(上側) |
|----|------------|------------|-----|-----------|---------|----|--------|
| 1  | A:アル酒?線    | 4334.028   | 1   | 4334.028  | 26.942  | ** | 0.000  |
| 2  | C:薬剤C割合    | 5626.569   | 2   | 2813.284  | 17.488  | ** | 0.001  |
| 3  | D:レジストベーク  | 1483.887   | 2   | 741.944   | 4.612   | *  | 0.038  |
| 4  | E:Iッヂンク 液況 | 89389.344  | 2   | 44694.672 | 277.838 | ** | 0.000  |
| 5  | 1次誤差       | 1608.658   | 10  | 160.866   | 1.497   |    | 0.244  |
| 6  | I:Iッチング液0  | 27005.444  | 1   | 27005.444 | 251.278 | ** | 0.000  |
| 7  | DI         | 709.057    | 2   | 354.529   | 3.299   |    | 0.069  |
| 8  | EI         | 9466.507   | 2   | 4733.254  | 44.042  | ** | 0.000  |
| 9  | 2次誤差       | 1397.141   | 13  | 107.472   |         |    |        |
| 10 | 計          | 141020.636 | 35  |           |         |    |        |

# 手順13

プーリングされていない主効果や交互作用の分散比は 全て 2.0 以上になっています. これでプーリングは完了です.

| No | 要因         | 平方和        | 自由度 | 分散        | 分散比     | 検定 | P値(上側) |
|----|------------|------------|-----|-----------|---------|----|--------|
| 1  | A:アルミ配線    | 4334.028   | 1   | 4334.028  | 33.163  | ** | 0.000  |
| 2  | C:薬剤C割合    | 5626.569   | 2   | 2813.284  | 21.527  | ** | 0.000  |
| 3  | D:レジストベーク  | 1483.887   | 2   | 741.944   | 5.677   | ** | 0.010  |
| 4  | E:エッチンク「液汁 | 89389.344  | 2   | 44694.672 | 341.998 | ** | 0.000  |
| 5  | I:Iッヂンク 液O | 27005.444  | 1   | 27005.444 | 206.642 | ** | 0.000  |
| 6  | DI         | 709.057    | 2   | 354.529   | 2.713   |    | 0.088  |
| 7  | EI         | 9466.507   | 2   | 4733.254  | 36.218  | ** | 0.000  |
| 8  | 誤差         | 3005.799   | 23  | 130.687   |         |    |        |
| 9  | 計          | 141020.636 | 35  |           |         |    |        |

JUSE Package Software - [分散分析表]

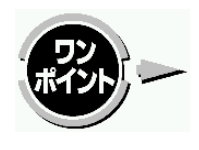

ーリングの絶対的な基準は存在しませんが,目安として,分散比が 2.0 以下の因子をプーリングする ことが多いようです.

手法選択

手順14

分散分析表より,外側因子 I (エッチング 液の新旧) と内側 因子 E(エッチング 液温度)との交互作用が有意であるため, この組み合わせで推定を行います.

- 推定に用いる主効果と交互作用「E」, 「I」, 「EI」の 3つの行をクリックし水色に反転させた状態にして, 「推定値」タブへ移ります.
- 解析 装飾 🔞 ヘルプ・ n 🖾 🗖 🕅 解析疗ドボイス 変数再指定 ア<sup>0</sup>ーリング アーリング 自動 寄与率 オア<sup>5</sup> 93ン 解除 アーリング 電中明・ 協コピー・ 出力 東二 ⊖i All 1000 1000 ソート 解析支援 解析操作 実験データ 分散分析表 推定値 残差 分散分析表 対数学時表 No 
  夏田
  平方和
  自由度 分数
  分数比
  検定 P値
  (上冊)
  0
  1 475-73478
  4334-028
  1 4334-028
  2 (358,000
  5 (2015,000
  5 (2015,000
  5 (2015,000
  5 (2015,000
  5 (2015,000
  5 (2015,000
  5 (2015,000
  5 (2015,000
  5 (2015,000
  5 (2015,000
  5 (2015,000
  5 (2015,000
  5 (2015,000
  5 (2015,000
  5 (2015,000
  5 (2015,000
  5 (2015,000
  5 (2015,000
  5 (2015,000
  5 (2015,000
  5 (2015,000
  5 (2015,000
  5 (2015,000
  5 (2015,000
  5 (2015,000
  5 (2015,000
  5 (2015,000
  5 (2015,000
  5 (2015,000
  5 (2015,000
  5 (2015,000
  5 (2015,000
  5 (2015,000
  5 (2015,000
  5 (2015,000
  5 (2015,000
  5 (2015,000
  5 (2015,000
  5 (2015,000
  5 (2015,000
  5 (2015,000
  5 (2015,000
  5 (2015,000
  5 (2015,000
  5 (2015,000
  5 (2015,000
  5 (2015,000
  5 (2015,000
  5 (2015,000
  5 (2015,000
  5 (2015,000
  5 (2015,000
  5 (2015,000
  5 (2015,000
  5 (2015,000
  5 (2015,000
  5 (2015,000
  5 (2015,000
  5 (2015,000
  5 (2015,000
  5 (2015,000
  5 (2015,000
  5 (2015,000
  5 (2015,000
  5 (2015,000
  5 (2015,000
  5 (2015,000
  5 (2015,000
  5 (2015,000
  5 (2015,000
  5 (2015,000
  5 (2015,000
  5 (2015,000
  5 (2015,000
  5 (2015,000
  5 (2015,000
  5 (2015,000
  5 (2015,000
  5 (2015,000
  5 (2015,000
  5 (2015,000
  5 (2015,000
  5 (2015,000
  5 (2015,000
  5 (2015,000
  5 (2015,000
  5 (2015,000
  5 (2015,000
  5 (2015,000
  5 (2015,000
  5 (2015,000
  5 (2015,000
  5 (2015,000
  5 (2015,000
  5 (2015,000
  5 (2015,000
  5 (2015,000
  5 (2015,000
  5 (2015,000
  5 (2015,000
  5 (2015,000
  5 (2015,000
  5 (2015,000
  5 (2015,000
  5 (2015,000
  5 (2015,000
  5 (2015,000
  5 (2015,000
  5 (2015,000
  5 (2015,000
  5 (2015,000
  5 (2015,000
  5 (2015,000
  5 (2015,000
  5 (2015,000
  5 (2015,000
  5 (2015,000
  5 (2015,000
  5 (2015,000
  5 (2015,000
  5 (2015,000
  5 (2015,000
  5 (2015,000
  5 (2015,000
  5 (2015,000
  5 (2015,000
  5 (2015,000
  5 (2015,000
  5 (2015,000
  5 (2015,000
  5 (2015,000
  5 (2015,000
  5 (2015,000
  5 (2015,000
  5 (2015,000
  5 (2015,000
  5 (2015,000
  5 (2015,000
  5 (2015,000
  5 (2015,000
  5 (2015,000
  5 (2015,000
  5 (2015,000
  5 (2015,000
  5 (2015,000
  5 (2015,000
  5 (2015,000
  5 (2015,000
  5 (2015,000
  5 (2015,000
  5 (2015,000
  5 (2015,000
  5 (2015,000
  5 (2015,000
  5 (2015,000
  5 (2015,000
  5 (2015,000
  5 (2015,000
  5 (2015,000
  5 (2015,000
  5 (2015,000
  5 (2015,000
  5 (2015,000
  5 [検定結果] \*\*:1%有意 \*:5%有意 空白:有意差なし

### 手順15

「推定値プロット」画面では、外側因子 I(エッチング液の新旧)の水準による ばらつきの違いを見るために,横軸を1に設定します.

「推定値プロット」画面上部の「オプション」ボタンを押し、横軸因子を「I」のみ に設定した上で、「OK」ボタンを押します.

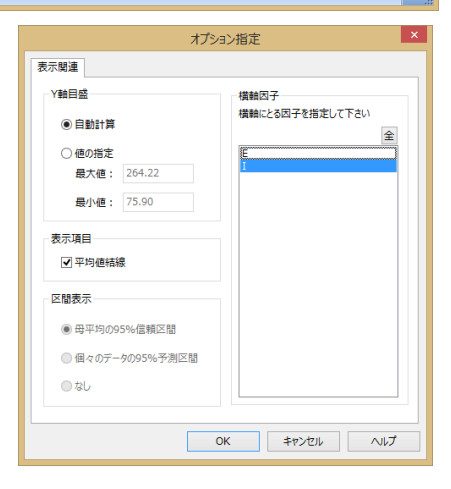

- 🗆 ×

「推定値プロット」画面で, E(エッチング液温度)の各水準に よって,特性値である加工深さにどれぐらい違いが 出るかどうか(ばらつきが大きいかどうか)が分かり ます.

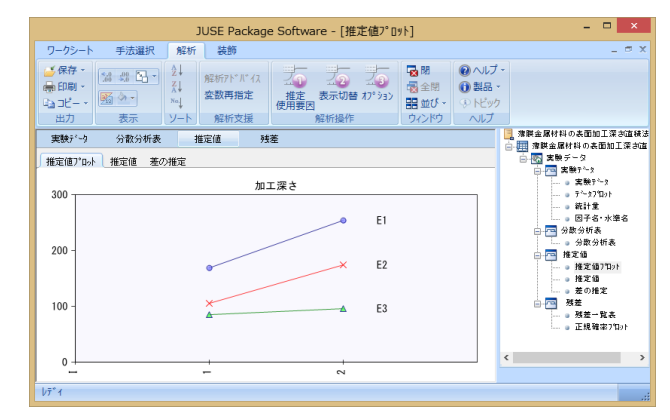

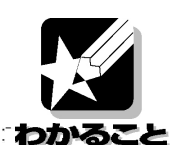

E (エッチング液温度) が E3 (30 度) の時, 加工深さに大きな違いはなく, ばらつきが小さくなり ます.

### 手順17

次に,内側因子の最適水準を求めます.「分散分析表」 タブに戻り,有意となった因子「A」,「C」,「D」を 選んだ状態で「推定値」タブをクリックします.

「推定値プロット」タブの画面上部の「表示切替」ボタン を押して,各因子の水準を横軸としたグラフを表示し, 加工深さを小さくするような水準を求めます.

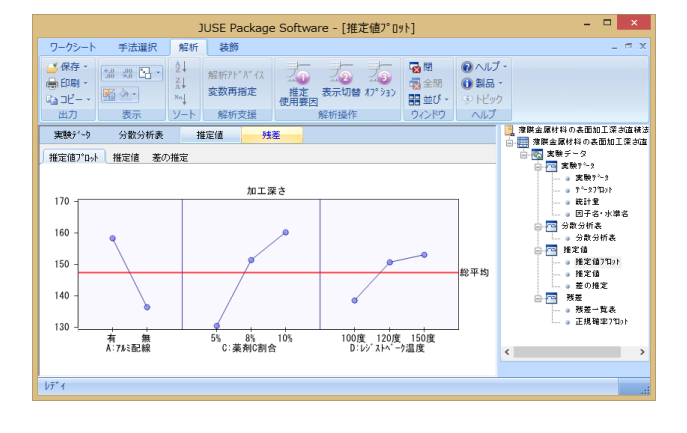

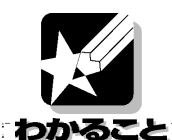

A (アルミ配線) は A2 (無), C (薬剤 C 割合) は C1 (5%), D (レジ ストベーク温度) は D1 (100 度)の時に,加工深さを小さくすることが分かります.以上より,最適水準 A2C1D1E3 が求まりました.

### 手順18

また、その時の加工深さの推定値を求めます.「分散分析表」タブに戻り、推定に用いる「A」、「C」、「D」、「E」、「I」、「EI」を選んだ状態で、「推定値」グループの「推定値」タブをクリックします. 母平均の点推定値に加え、母平均の信頼区間や新たに採取されるデータの予測区間も出力されます.

|     | Na | A    | le.      | In    | F    | I    |     | 日亚均    | 信胡又問     |        |        | 之间区間    |        |        |
|-----|----|------|----------|-------|------|------|-----|--------|----------|--------|--------|---------|--------|--------|
| 1 4 | VO | M    | <u> </u> | U     |      | 1    |     | 머무씨    | 10주민스(미) |        |        | 그가삤스티티  |        |        |
|     |    | 71/2 | 薬        | レシ゛スト | エッチン | IIJŦ |     |        | 下限(95%)  | 上限(9!  | 幅      | 下限(95%  | 上限(9   | 幅      |
|     | 58 | 無    | 5%       | 100度  | 25度  | 18   |     | 137.53 | 124.458  | 50.603 | 13.072 | 110.509 | 64.552 | 27.021 |
|     | 59 | 無    | 5%       | 100度  | 30度  | 新    | min | 48.70  | 35.625   | 61.769 | 13.072 | 21.676  | 75.718 | 27.021 |
|     | 60 | 無    | 5%       | 100度  | 30度  | 18   |     | 58.60  | 45.525   | 71.669 | 13.072 | 31.576  | 85.618 | 27.021 |

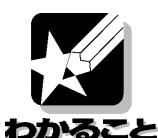

最適水準 A2C1D1E3 において, 誤差因子 I (エッチング液新旧)が I1 (新)の時に, 加工深さが最小 となります.目標は加工深さを 90[µm]以下とすることでしたが, 母平均の点推定値は 48.70,95% 予測区間は, 21.676~75.718 となり,目標値をクリアしました.

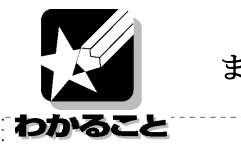

まとめ

・外側因子 I (エッチング液の新旧) と内側因子 E (エッチング液温度) には交互作用がありますが, 誤差 因子である I (エッチング液の新旧) の変動を最も小さく抑える水準は E3 (30 度) です.
・特性値である加工深さを最小にする水準は A2C1D1 (A (無), C (5%), D(100 度)です.
・最適条件 A2C1D1E3 で, 特性値が最大, 最小になるのは 最小: I1 (エッチング液(旧)) 48.70±27.021 (21.676, 75.718) 最大: I2 (エッチング液(新)) 58.60±27.021 (31.576, 85.618) となります.
・設問より, 薄膜金属材料 Z の加工深さは小さいほど良く, かつ 90[µm]以下であることが望ましい状態でした. よって使用するエッチング液の新旧に関わらず, 求められた最適水準 A2C1D1E3 で は目標を満たすことが分かりました. 本著作物は原著作者の許可を得て,株式会社日本科学技術研修所(以下弊社) が掲載しています.本著作物の著作権については,制作した原著作者に帰属 します.

原著作者および弊社の許可なく営利・非営利・イントラネットを問わず,本 著作物の複製・転用・販売等を禁止します.

所属および役職等は,公開当時のものです.

■公開資料ページ

弊社ウェブページで各種資料をご覧いただけます <u>http://www.i-juse.co.jp/statistics/jirei/</u>

■お問い合わせ先 (株)日科技研 数理事業部 パッケージサポート係 <u>http:/www.i-juse.co.jp/statistics/support/contact.html</u>